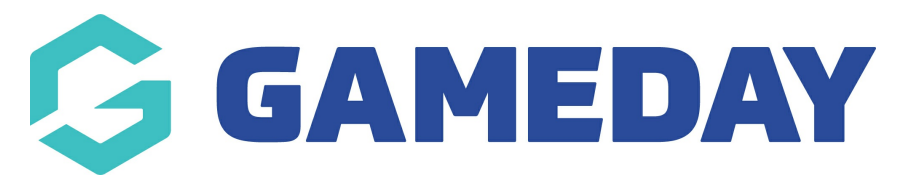

## **Football: Define Starting Team**

Last Modified on 07/05/2024 10:32 am AEST

As a Football administrator using GameDay Passport, you can select the starting teams for a given match following the steps below:

## 1. Hover over Competitions and click MATCH RESULTS

| Dashboard                        |  |  |  |  |  |  |
|----------------------------------|--|--|--|--|--|--|
| 28 Individuals 🔹                 |  |  |  |  |  |  |
| ♀ Competitions ▲                 |  |  |  |  |  |  |
| List Competitions                |  |  |  |  |  |  |
| Match Results                    |  |  |  |  |  |  |
| Publish to Web                   |  |  |  |  |  |  |
| Awards                           |  |  |  |  |  |  |
| Clash Resolution                 |  |  |  |  |  |  |
| Competition<br>Exception Dates   |  |  |  |  |  |  |
| Hide Competition<br>Rounds/Dates |  |  |  |  |  |  |
| Ladder Adjustments               |  |  |  |  |  |  |
| Fixture Grid                     |  |  |  |  |  |  |
| Media Reports                    |  |  |  |  |  |  |
| Venues                           |  |  |  |  |  |  |
| 28: 17 Q. 9                      |  |  |  |  |  |  |
| Members Teams Clubs Comps        |  |  |  |  |  |  |

2. Find the specific game you wish to edit and click the **PRE GAME** button

| Match Results Entry 📀                   |                                                                |                  |                      |                                 |                          |                                |                 |   |
|-----------------------------------------|----------------------------------------------------------------|------------------|----------------------|---------------------------------|--------------------------|--------------------------------|-----------------|---|
|                                         |                                                                |                  | Show matches<br>(dd) | between: 10/05/202<br>/mm/yyyy) | Z4 To: 10<br>Enter Quick | /5/2024        Results     Fil | Apply Dates     |   |
| Match List                              |                                                                | Match Date       | Lock                 |                                 |                          | Upda                           | ate Lock Status |   |
| Croydon City<br>Soccer Club Monash Univ | N Competition Women's State versity SC League 1 South Reserves | Time Venue       | Match                | Lock PreGame                    | Pre Game                 | At Game                        | Post Game       |   |
| Doncaster Rovers<br>SC Skye United      | I FC Men's State Lea<br>South-East Res                         | igue 2<br>serves |                      |                                 | Pre Game                 | At Game                        | Post Game       |   |
| Heatherton United<br>SC Ashburton U     | Jnited SC Men's State Lea                                      | igue 3<br>serves |                      |                                 | Pre Game                 | At Game                        | Post Game       |   |
| Chelsea FC Mentone So                   | Men's State Lea<br>sccer Club South Reserves                   | igue 4<br>S      |                      |                                 | Pre Game                 | At Game                        | Post Game       | ? |
| Mount Eliza SC SC Reserve               | Hills Fire Men's State Lea<br>South Reserves                   | igue 5<br>s      |                      |                                 | Pre Game                 | At Game                        | Post Game       | Q |

3. Under Available Players, click the plus button to add players to a team. In the Selected Players section, select the **START** option for each player that is defined in the Starting Team

| Croydon City Soccer Club | Monash University SC | Match Officials |            |                            |                      |             |                |
|--------------------------|----------------------|-----------------|------------|----------------------------|----------------------|-------------|----------------|
|                          |                      |                 |            |                            | <b>\$</b> ~ <b>5</b> | ✓ Save Test | am Selection   |
| Available Players        |                      |                 |            | Selected Players           |                      |             |                |
| Filter: Please enter     | ×                    |                 | til 🗸      | Check In Player BETA       |                      | Auto Sele   | ct Players 🗸 🗸 |
| James                    |                      |                 | 81277717 🕂 | Sort by:<br>Name           | No.                  |             | Position       |
| Tissa                    |                      |                 | 11228182 🕂 | No. Select a position      |                      | ▼ Start     | Capt           |
| Jed                      |                      |                 | 12116052 🕂 | Matthew                    |                      |             |                |
| Joel                     |                      |                 | 12082791 🕂 | No. Select a position      |                      | ▼ Start     | Capt 😑         |
| Lola                     |                      |                 | 85126183 🕂 | Ardi No. Select a position |                      | ▼ Start     | Capt 😑         |
| Ebony                    |                      |                 | 11276670 🕂 | Check In                   |                      |             |                |
| Julie                    |                      |                 | 10000391 🕂 | No. Select a position      |                      | ▼ Start     | Capt           |
| -                        |                      |                 |            | Check In                   |                      |             |                |

4. Under the Selected Players section, there is the option to choose a player position and Captain

|                        |            | 🗘 🗸 🖶 Xave Team Selection                                | 'n       |
|------------------------|------------|----------------------------------------------------------|----------|
| Available Players      |            | Selected Players                                         |          |
| Filter: Please enter X | tit 🗸      | Check In Player BETA (C)                                 | <b>\</b> |
| James                  | 81277717 🕂 | Sort by:<br>Name No. Position                            | ion      |
| Tissa                  | 11228182 🕂 | , Marc No. Defenders(Def) Capt Capt Capt                 | •        |
| , Jed                  | 12116052 🕂 | ), Matthew                                               | _        |
| Joel                   | 12082791 🕂 | No.     Goalkeeper(GK)     Start     Capt       Check In | ,        |
| Lola                   | 85126183 🕂 | i, Ardi                                                  | •        |
| Ebony                  | 11276670 🕂 | Check In                                                 |          |
| Julie                  | 10000391 🕂 | No. Attackers(Att) Start Capt                            | >        |
|                        |            | Check In                                                 |          |

**Note**: Not selecting a Captain or Goalkeeper will provide an automated warning pop-up message

## 5. Click **SAVE TEAM SELECTION** when you're ready

|                        |            |                                     | <b>\$</b> ~ 6 | Save Team Selection     |
|------------------------|------------|-------------------------------------|---------------|-------------------------|
| Available Players      |            | Selected Players                    |               |                         |
| Filter: Please enter X | tit! 🗸     | Check in Player BETA                |               | Auto Select Players 🛛 🗸 |
| James                  | 81277717 🕂 | Sort by:<br>Name                    | No.           | Position                |
| Tissa                  | 11228182 🕂 | , Marc No. Defenders (Def) Check In |               | 🔹 Start Capt 😑          |
| , Jed                  | 12116052 🕂 | ), Matthew                          |               |                         |
| Joel                   | 12082791 🕂 | No. Goalkeeper (GK) Check In        |               | Start Capt              |
| Lola                   | 85126183 🕂 | i, Ardi<br>No. Midfielders (Mid)    |               | 🔻 Start Capt 😑          |
| Ebony                  | 11276670 🕂 | Check In                            |               |                         |
| Julie                  | 10000391 🕂 | No. Attackers(Att)                  |               | ▼ Start Capt 🖨          |
|                        |            | спеск іп                            |               |                         |